# AWK-3131A 作为 AP 的设置

(备注:本手册适用于 AWK 1131A 和 AWK-3131A 等 AWK 系列产品;手册以 AWK-3131A 进行操作和说明)

#### 目录

| —,       | 准  | 攵            | .2 |
|----------|----|--------------|----|
| <u> </u> | AW | /K-3131A 设置  | .2 |
|          | 1、 | 搜索 AWK-3131A | .2 |
|          | 2、 | 登录 AWK-3131A | .3 |
|          | 3、 | 设置 IP 地址     | .4 |
|          | 4、 | 设置无线模式       | .4 |
|          | 5、 | 设置 SSID      | .5 |
|          | 6、 | 设置无线密码       | .6 |
|          | 7、 | 设置完毕保存重启     | .6 |
|          | 8、 | 查看设置结果       | .7 |

MOXA 技术支持 2017-10 一、准备

如果设备是新产品没有做过配置的话,先将 PC 的有线网卡 IP 地址修改成 192.168.127.xxx (因为 AWK 默认的网段是 192.168.127.0)

| Internet 协议版本 4 (TCP/IPv4) 属性   | ? <mark>×</mark>             |
|---------------------------------|------------------------------|
| 常规                              |                              |
| 如果网络支持此功能,则可以获取国家需要从网络系统管理员处获得适 | 自动指派的 IP 设置。否则,<br>当的 IP 设置。 |
| ◎ 自动获得 IP 地址 @)                 |                              |
|                                 |                              |
| IP 地址(L):                       | 192 .168 .127 .100           |
| 子网摘码(10):                       | 255 .255 .255 .0             |
| 默认网关 @):                        | · · ·                        |
| ● 自动获得 DNS 服务器地址(B)             |                              |
| ●● 使用下面的 DNS 服务器地址 ()           |                              |
| 自选 UNS 服分器 U):                  | · · ·                        |
| 备用 DNS 服务器 (A):                 | · · ·                        |
| ■ 退出时验证设置 (L)                   | 高级 (⊻)                       |
|                                 | 确定取消                         |

### 二、AWK-3131A 设置

## 1、搜索 AWK-3131A

连接电脑的有线网口到 AWK-3131A,并关闭电脑的无线网卡;安装 Wireless Search Utility 软件,并运行软件,点击 Search。 Wireless Search Utility 下载地址: <u>https://www.moxa.com/support/download.aspx?type=support&id=1550</u>

| 🔊 Wirele                     | ss Search Ut                     | tility                      | -                             | -                  | -           | 1                      | h              |               |                    |
|------------------------------|----------------------------------|-----------------------------|-------------------------------|--------------------|-------------|------------------------|----------------|---------------|--------------------|
| <u> </u>                     | F <u>u</u> nction                | T <u>o</u> ols <u>H</u> elp |                               |                    |             |                        |                |               |                    |
| <u>S</u> earch               | Sear <u>c</u> h E                | x Loc                       | <b>z k</b><br>ate <u>W</u> eb | •                  | 📃<br>Telnet | R<br>Assi <u>gn</u> II | P <u>U</u> nk  | ock Upgr      | ade <u>E</u> xp    |
| No                           | Model name                       | IP addres                   | s Device                      | MAC addre          | 88          | Subnet                 | mask           | Firmware ve   | rsion              |
|                              |                                  |                             |                               |                    |             |                        |                |               |                    |
|                              |                                  |                             |                               |                    |             |                        |                |               |                    |
|                              |                                  |                             |                               |                    |             |                        |                |               |                    |
|                              |                                  |                             |                               |                    |             |                        |                |               |                    |
|                              |                                  |                             |                               |                    |             |                        |                |               |                    |
|                              |                                  |                             |                               |                    |             |                        |                |               |                    |
| Search                       |                                  |                             |                               |                    |             |                        |                |               | ×                  |
|                              |                                  |                             |                               |                    |             |                        |                |               |                    |
| Seaching                     | for Device                       |                             |                               |                    | Retry       | / count =              | 5, retry in    | nterval = 100 | 0 (ms)             |
| Found D                      | evice list:                      |                             |                               |                    |             |                        |                |               |                    |
| No                           | Model na                         | me                          | IP address                    | De                 | vice MAC    | address                | Subn           | et mask       |                    |
| 1                            | AWK-313                          | 31A-EU                      | 192.168.127.2                 | 53 00:             | 90:E8:53:   | D3:86                  | 255.2          | 55.255.0      |                    |
| <b>6</b>                     |                                  |                             |                               |                    |             |                        |                |               |                    |
| Dy Wireless                  | Search Utility                   |                             |                               |                    |             |                        |                |               |                    |
| <u>File E</u> dit F <u>u</u> | nction T <u>o</u> ols <u>H</u> e | lp                          |                               |                    |             |                        |                |               |                    |
| <u>S</u> earch               | Sear <u>c</u> h Ex               | Web Syr                     | C. Time <u>L</u> ocate        | <br><u>T</u> elnet | Assign IP   | <u>U</u> nlock         | Lpgrade        | Export Impo   | rt <u>R</u> efresh |
| No Mode                      | Iname IP                         | address                     | Device MAC address            | S                  | Subnet ma   | sk                     | Firmware versi | ion           | Protocol version   |
| <mark>∎</mark> 1 AWK         | 3131A-EU 19                      | 2.168.127.253               | 00:90:E8:53:D3:86             |                    | 255.255.25  | 55.0                   | 1.5 Build 1704 | 1601          | 17                 |

# 2、登录 AWK-3131A

在 Web 浏览器中输入 AWK-3131A 的 IP 地址,输入密码(2017 年新版的固件: moxa, 旧版 2017 年前的固件: root)

| Moxa AWK-3131A-EU : 192.1 × +                                                                  |            | Û    | _ □   | ×        |
|------------------------------------------------------------------------------------------------|------------|------|-------|----------|
| C A U http://192.168.127.253/Login.asp                                                         | 06         |      | 5 · C | $\equiv$ |
| 〉 🍫 收藏 🗸 🛄 手初收藏夹 🛅 1 🛅 Favorites 📄 chaiyingli 🕒 eHRD Po 🕥 MCN設 💿 订餐系统 🗋 金蝶考勤 🕒 摩莎小桟 M Moxa - N | ( 🗭 case ( | 🗋 OA | >>    |          |
|                                                                                                |            |      |       | ~        |
|                                                                                                |            |      |       |          |
| IVIOAN                                                                                         |            | -    | -     |          |
|                                                                                                |            |      |       |          |
|                                                                                                |            |      |       |          |
|                                                                                                |            |      |       |          |
| MOXA AWK-3131A-FU                                                                              |            |      |       |          |
|                                                                                                |            |      |       |          |
|                                                                                                |            |      |       |          |
| Username : admin                                                                               |            |      |       |          |
| Password :                                                                                     |            |      |       |          |
|                                                                                                |            |      |       |          |
| Login                                                                                          |            |      |       |          |
|                                                                                                |            |      |       |          |
|                                                                                                |            |      |       |          |
|                                                                                                |            |      |       |          |
|                                                                                                |            |      |       |          |
|                                                                                                |            |      |       | ~        |
| ▶ 快遊場 @ 热点资讯 例                                                                                 | <i>A</i> 0 | (1)) | Q 100 | % .:     |

# 3、设置 IP 地址

点击"Network Setting", 修改 AWK-3131A 的 IP 地址, 然后点击"Submit", 例如:

| MOXA <sup>®</sup> www.moxa.com |                       |                   |  |  |  |  |  |  |
|--------------------------------|-----------------------|-------------------|--|--|--|--|--|--|
| Main Menu Overview             | Network Settings      |                   |  |  |  |  |  |  |
| 🖻 🔁 General Setup              | IP address assignment | Static 🗸          |  |  |  |  |  |  |
| System Information             | IP address            | 192.168.127.253 2 |  |  |  |  |  |  |
| Network Settings               | Subnet mask           | 255.255.255.0     |  |  |  |  |  |  |
| 🗉 🧰 Wireless LAN Setup         | Gateway               |                   |  |  |  |  |  |  |
| 🗉 🧰 Advanced Setup             | Primary DNS server    |                   |  |  |  |  |  |  |
| 🖹 🧰 Logs and Notifications     | Secondary DNS server  |                   |  |  |  |  |  |  |
| 🗄 🧰 Status                     |                       |                   |  |  |  |  |  |  |
| 🗄 🧰 Maintenance                | Submit 3              |                   |  |  |  |  |  |  |
| 🗀 Save Configuration           |                       |                   |  |  |  |  |  |  |
| 💼 Restart                      |                       |                   |  |  |  |  |  |  |
| Logout                         |                       |                   |  |  |  |  |  |  |

## 4、设置无线模式

点击"Operation Mode",选择"AP",然后点击"Submit"

| MOXA <sup>®</sup> www.moxa.com                  |                 |                    |  |  |  |  |
|-------------------------------------------------|-----------------|--------------------|--|--|--|--|
| <ul> <li>Main Menu</li> <li>Overview</li> </ul> | Operation Mode  |                    |  |  |  |  |
| General Setup                                   | Wireless enable | ◉ Enable ○ Disable |  |  |  |  |
| System Time                                     | Operation mode  | AP 2               |  |  |  |  |
| Operation Mode 1     WLAN                       | Submit 3        |                    |  |  |  |  |

## 5、设置 SSID

点击"Basic WLAN Setup",在点击"Edit"编辑修改默认的 SSID

| <b>MOXA<sup>®</sup>www.moxa.com</b> <i>Souplete Solutions for Industrial Wire</i> |     |            |                     |       |                |        |  |  |
|-----------------------------------------------------------------------------------|-----|------------|---------------------|-------|----------------|--------|--|--|
| <ul> <li>Main Menu</li> <li>□ Overview</li> <li>□ General Setup</li> </ul>        | ^   | Basic WLAN | N Setup (Multiple S | SSID) |                |        |  |  |
| 💼 System Information                                                              |     | Status     | SSID                |       | Operation Mode | Action |  |  |
| 💼 Network Settings                                                                |     | Active     | моха                |       | AP             | 2 Edit |  |  |
| 🛄 System Time                                                                     |     |            |                     |       |                |        |  |  |
| 🖻 🔄 Wireless LAN Setup                                                            |     | Add SSID   |                     |       |                |        |  |  |
| Operation Mode                                                                    |     |            |                     |       |                |        |  |  |
|                                                                                   |     |            |                     |       |                |        |  |  |
| 🗀 Basic WLAN Setup                                                                | 1   |            |                     |       |                |        |  |  |
| WLAN Security Settin                                                              | g   |            |                     |       |                |        |  |  |
| Advanced WLAN Setti                                                               | ir  |            |                     |       |                |        |  |  |
| 🔲 WLAN Certificate Sett                                                           | ii) |            |                     |       |                |        |  |  |

根据客户现场要求选择 2.4GHz 或 5GHz 模式,例如:无线 RF 类型选择 B/G/N 混合,信道选择 6,信道频宽 20MHz, SSID 设置为"TEST", SSID 广播开启(关闭将隐藏 SSID),然后点击"Submit"

| MOXA <sup>®</sup> www.moxa.com »» Complete Solutions |   |                  |                    |   |  |  |  |  |
|------------------------------------------------------|---|------------------|--------------------|---|--|--|--|--|
| Main Menu<br>Overview                                | ^ | Basic WLAN Setup |                    |   |  |  |  |  |
| System Information                                   |   | Operation mode   | AP                 |   |  |  |  |  |
| Network Settings                                     |   | RF type          | B/G/N Mixed 🗸      |   |  |  |  |  |
| 🚊 System Time                                        |   | Channel          | 6 🗸                |   |  |  |  |  |
| 🖻 🚖 Wireless LAN Setup                               |   | Channel width    | 20 MHz 🗸           | 1 |  |  |  |  |
| 🗎 Operation Mode                                     |   | SSID             | TEST               |   |  |  |  |  |
|                                                      |   | SSID broadcast   | ● Enable ○ Disable |   |  |  |  |  |
| 🗎 Basic WLAN Setup                                   |   |                  |                    |   |  |  |  |  |
| WLAN Security Setting                                |   | Submit 2         |                    |   |  |  |  |  |
| Advanced WLAN Setti                                  | - |                  |                    |   |  |  |  |  |
| 🔲 🔲 WLAN Certificate Setti                           |   |                  |                    |   |  |  |  |  |

### 6、设置无线密码

#### 点击"WLAN Security Setting",再点击"Edit"

| ΜΟΧΛ <sup>°</sup> www.π                                                                                                    | noxa.co          | om                                                              | » Coumlete So                           | lutious for Industr | rial Wireless Netwo |
|----------------------------------------------------------------------------------------------------|------------------|-----------------------------------------------------------------|-----------------------------------------|---------------------|---------------------|
| Main Menu     Overview     General Setup                                                                                                    | WLAN S           | ecurity Settings (Multiple S                                    | SID)                                    |                     |                     |
| <ul> <li>♥ Wireless LAN Setup</li> <li>● Operation Mode</li> <li>● WLAN</li> <li>● Basic WLAN Setup</li> <li>● WLAN Security Settings</li> <li>1</li> <li>● Advanced WLAN Settings</li> <li>● WLAN Certificate Settings</li> <li>按下来设置密码类型</li> </ul> | Status<br>Active | ssid<br>MOXA<br>义用 WPA2,参考                                      | Operation Mode<br>AP                    | Security Mod        | e Action<br>Edit 2  |
|                                                                                                    | ww.п             | NOXA.COM                                                        | ıgs                                     | <b>Ж</b> Сошр       | lete Solutions fo   |
| General Setup     General Setup     Wireless LAN Setup                                                                                                    |                  | SSID                                                            | МОХА                                    |                     |                     |
| Operation Mode     WLAN     Basic WLAN Setup     WLAN Security Setting     Advanced WLAN Setting                                                                                                    | js<br>nas        | Security mode<br>WPA type<br>Encryption method<br>EAPOL version | WPA2 V     Personal V     AES V     1 V | 1                   |                     |
| WLAN Certificate Setti     Advanced Setup                                                                                                    | ings             | Passphrase<br>Key renewal                                       | 3600 (60                                | )~86400 second      | ds)                 |
| <ul> <li>Logs and Notifications</li> <li>Status</li> </ul>                                                                                                    |                  | Submit 2                                                        |                                         |                     |                     |

### 7、设置完毕保存重启

点击上方的"Please restart or click here to activate configuration changes"

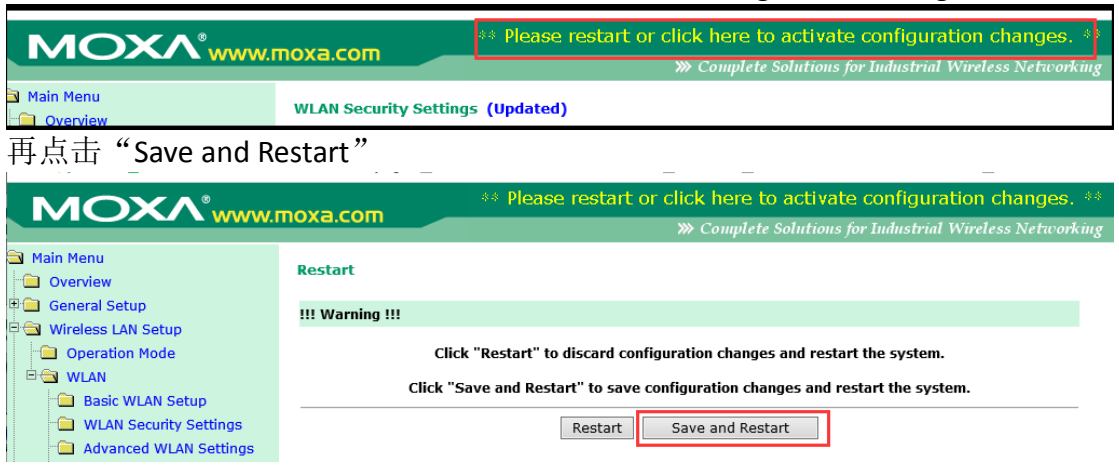

## 8、查看设置结果

重启后通过<mark>有线网口</mark>再次登录进去,在 Overview 中能看到无线的状态:

| Main Menu                  | Overview                                     |                    |  |  |  |  |  |
|----------------------------|----------------------------------------------|--------------------|--|--|--|--|--|
| 🗄 🧰 General Setup          | This screen displays current active settings |                    |  |  |  |  |  |
| Vireless LAN Setup         | System Information                           |                    |  |  |  |  |  |
| Operation Mode             | Model name                                   | AWK-3131A-EU       |  |  |  |  |  |
|                            | Device name                                  | AWK-3131A_9726     |  |  |  |  |  |
| Basic WLAN Setup           | Serial No.                                   | 9726               |  |  |  |  |  |
| 🔲 WLAN Security Settings   | System up time                               | 0 days 00h:11m:10s |  |  |  |  |  |
| Advanced WLAN Settings     | Firmware version                             | 1.5 Build 17041601 |  |  |  |  |  |
| WI AN Certificate Settings | Device Information                           |                    |  |  |  |  |  |
| Advanced Setup             | Device MAC address                           | 00:90:E8:53:D3:86  |  |  |  |  |  |
|                            | IP address                                   | 192.168.127.253    |  |  |  |  |  |
| Logs and Notifications     | Subnet mask                                  | 255.255.255.0      |  |  |  |  |  |
| 🖳 Status                   | Gateway                                      |                    |  |  |  |  |  |
| 🗉 🧰 Maintenance            | 802.11 Information                           |                    |  |  |  |  |  |
| Save Configuration         | Country code                                 | EU                 |  |  |  |  |  |
| 🖻 Restart                  | Operation mode                               | AP                 |  |  |  |  |  |
| 🗀 Logout                   | Channel                                      | 6                  |  |  |  |  |  |
|                            | RF type                                      | B/G/N Mixed        |  |  |  |  |  |
|                            | Channel Width                                | N/A                |  |  |  |  |  |
|                            | SSID                                         | IESI               |  |  |  |  |  |

查看 AWK-3131A 的指示灯状态:

➤ AWK-3131A 作为 AP, 它的 SIGNAL 指示灯不会亮;

▶ WLAN 灯亮黄色,并且闪烁;

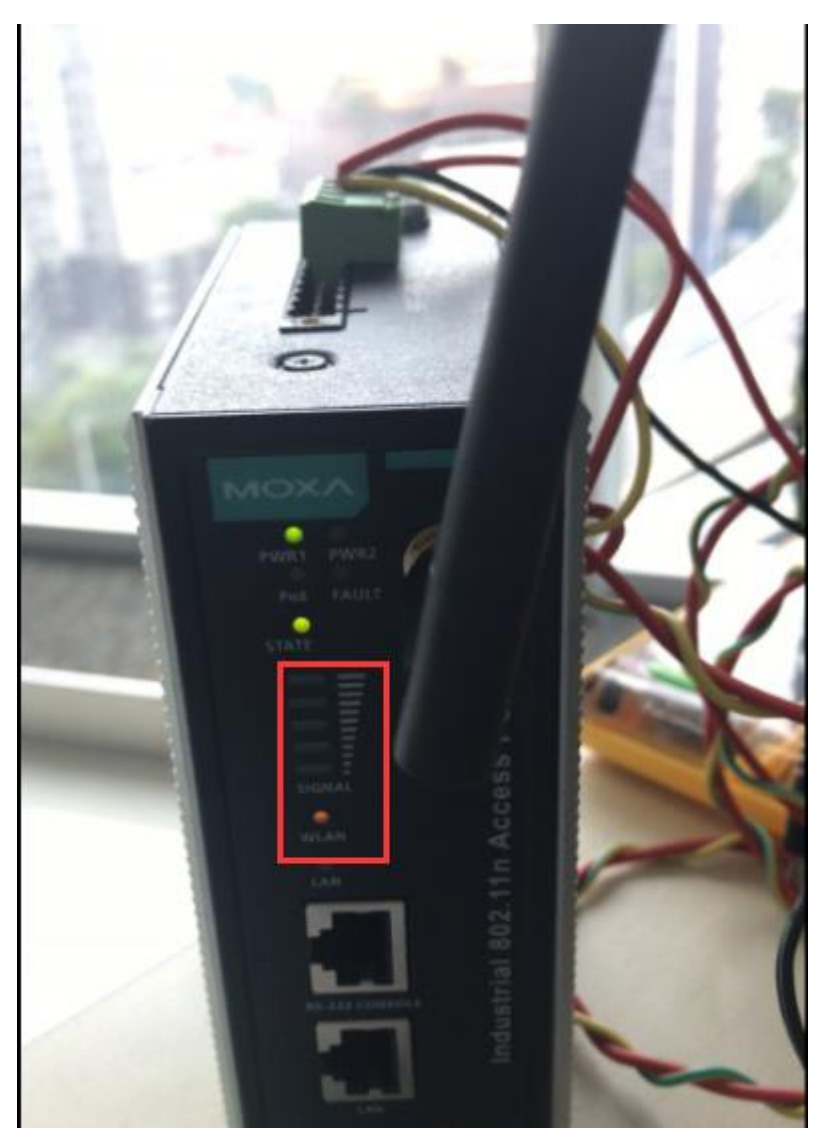

配置电脑无线的 IP 地址跟 AWK-3131A 在同一网段:

| Internet 协议版本 4 (TCP/IPv4) 属性    | ? <mark>x</mark>             |
|----------------------------------|------------------------------|
| 常规                               |                              |
| 如果网络支持此功能,则可以获取自然需要从网络系统管理员处获得适应 | 自动指派的 IP 设置。否则,<br>当的 IP 设置。 |
| ◎ 自动获得 IP 地址(0)                  |                              |
| 🔹 💿 使用下面的 IP 地址(S): 🛛 –          |                              |
| IP 地址(L):                        | 192 .168 .127 .111           |
| 子网摘码(U):                         | 255 . 255 . 255 . 0          |
| 默认网关 @):                         | · · ·                        |
| ◎ 自动获得 DMS 服务器地址 (B)             |                              |
| ● ● 使用下面的 DNS 服务器地址@             | D:                           |
| 首选 DNS 服务器 (2):                  |                              |
| 备用 DMS 服务器(A):                   | · · ·                        |
| □ 退出时验证设置 (L)                    | 高级(2)                        |
|                                  | 确定 取消                        |

电脑用无线连接 AWK-3131A, 去 ping AWK-3131A 的 IP 地址应该都能 ping 通, 并 能通过 Web 登录

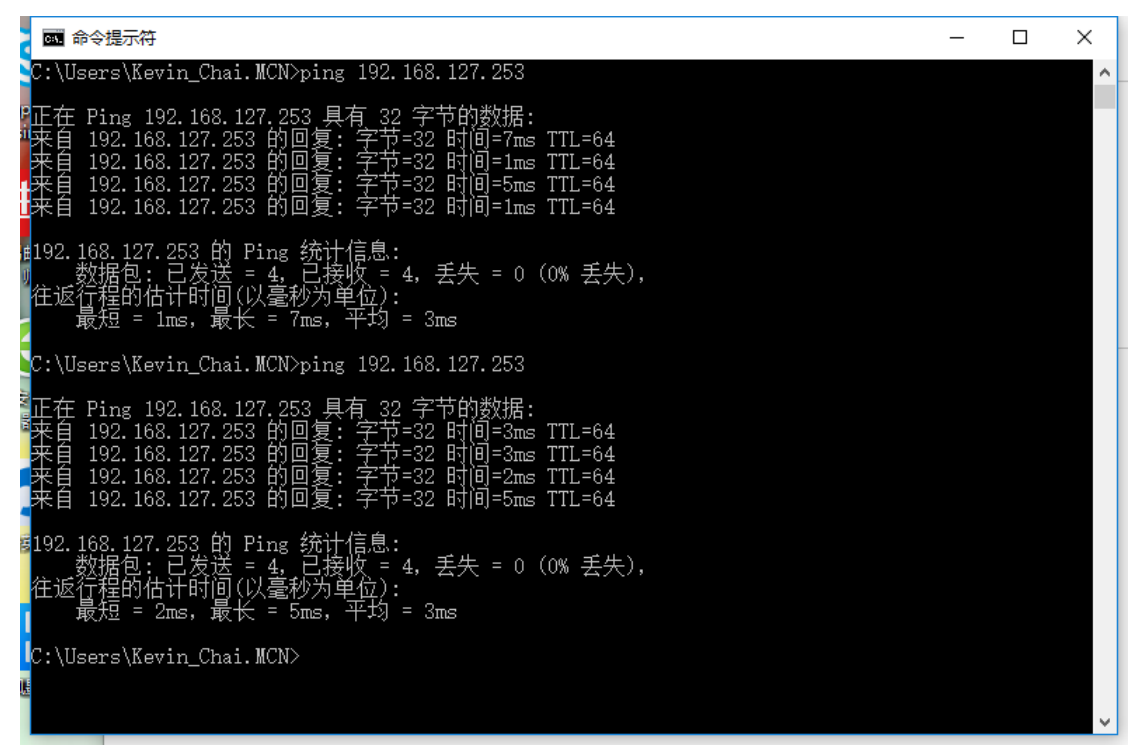

| Moxa AWK-3131A-EU : 192.1 × +                                                                  |          | Û    | _ □   | ×     |
|------------------------------------------------------------------------------------------------|----------|------|-------|-------|
| C A U http://192.168.127.253/Login.asp                                                         | 06       |      | 5 · C | Ξ     |
| 〉 🏫 收蔵 🗸 🗋 手机收藏夫 🎦 1 🦳 Favorites 🦳 chaiyingli 🗋 eHRD Po 🕥 MCN設 🕼 订餐系统 🗋 金蝶考勘 🗋 摩莎小桟 M Moxa - Y | 🗭 case ( | 🗋 OA | >>    |       |
| MOXA AWK-3131A-EU   Username : admin   Password :   Login                                      |          |      |       |       |
|                                                                                                |          |      |       | ~     |
| ▶ 使剪辑 (回)热点资讯 1/20 → 下載 (12)                                                                   | e d      | (1)  | Q 100 | % .:: |

(完)